VERSION 1.2 NOVEMBER 2023 702P09140

# Xerox® VersaLink® C415 Color Multifunction Printer and Xerox® VersaLink® B415 Multifunction Printer Software Upgrade Utility Installation Instructions

Upgrading Software for select Xerox® VersaLink Products

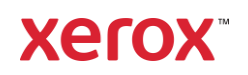

© 2023 Xerox Corporation. All rights reserved. Xerox®, ConnectKey®, and VersaLink® are trademarks of Xerox Corporation in the United States and/or other countries.

Other company trademarks are also acknowledged.

BR39299

Document Version : 1.2 (November 2023)

## Contents

| Xerox® VersaLink® C415 and VersaLink® B415 Multifunction Printers Upgrade In Upgrade Utility | nstructions Using the Software |
|----------------------------------------------------------------------------------------------|--------------------------------|
| Identifying the Software Version                                                             | 1                              |
| Upgrade Procedures                                                                           | 1                              |
| Requirements                                                                                 | 2                              |
| Downloading the Package for Upgrade                                                          | 2                              |
| Installing the Software                                                                      | 2                              |
| Appendix A: Printing a Configuration Report                                                  | 11                             |
| Appendix B: Clone Files                                                                      | 11                             |
| Creating the Clone File (Optional)                                                           | 11                             |
| Reapplying the Clone File (Optional)                                                         |                                |
| Appendix C: Failed Software Upgrade                                                          | 15                             |
|                                                                                              |                                |

### Xerox® VersaLink® C415 and VersaLink® B415 Multifunction Printers Upgrade Instructions Using the Software Upgrade Utility

This document details the software upgrade instructions to support the Xerox® VersaLink® C415 Color and VersaLink® B415 Multifunction Printers. The upgrade process can be performed on select Xerox® VersaLink® products that currently run software versions starting with 119 or 120.

**Note:** To access administrative settings and to perform the software upgrade procedures, you must have system administrator access privileges.

#### Identifying the Software Version

**Note**: If you do not know the IP address of your printer, you may print a Configuration Report and the IP address of your printer will be listed on it. Refer to Appendix A: Printing a Configuration Report.

At the printer control panel, touch the **Home** button.

1. Access the printer **Embedded Web Server** (EWS) by opening a web browser and entering the IP address or hostname of the printer. If the printer is locked, a login screen appears.

**Note:** The default username for the administrator account is **admin**, and the default administrator password is the device serial number which can be found at the top of the Home page on the Embedded Web Server. The password is **NOT** case sensitive.

- 2. Scroll to the bottom of the printer Home page and select Configuration Report.
- 3. Select the **Software Versions** link.
- 4. Under Software Versions, note the Device Software. This is the current software version on your printer.

| Software Upgrade<br>Utility<br>(Recommended) | To upgrade your device, it is recommended that you use the Xerox®<br>ConnectKey® Technology Software Upgrade Utility. This utility enables you to<br>use the quick and easy-to-use tool interface to upgrade your device. <u>To ensure</u><br>you install the latest Service Pack version, you must use the manual upgrade<br>process. Follow the instructions provided. |
|----------------------------------------------|----------------------------------------------------------------------------------------------------|
| Embedded Web Server<br>Software Upgrade      | If you experience problems with the Software Upgrade Utility, you can<br>upgrade the software manually using the Embedded Web Server for the<br>device.                                                                                                    |

#### **Upgrade** Procedures

This software upgrade utility automatically updates devices running software versions starting with 119 or 120 to a later version of software for select Xerox® VersaLink® Devices, including all required patches.

There is one version of the utility for selected VersaLink products. The utility automatically validates that it is connected to the correct type of device and that the user has valid administrative credentials before the upgrade process begins. The total upgrade process can take approximately 45 minutes depending on the current software version of the device. This process is a multi-step process and the device is inoperable

during this time. Ensure that the device is free from faults and paper jams before starting the upgrade process.

**Note:** The Software Upgrade Utility enables Software Upgrade and Raw TCP/IP Port 9100. After the upgrade has completed, the tool attempts to revert to previous settings. It is recommended that the user double check device settings to verify that they are set to the desired state.

**Note:** Images presented in these instructions are representative of the machine model being upgraded and upgraded software version. The images may not match the upgraded model and target software level exactly.

#### Requirements

1. Verify the current software version installed on your device. For instructions, refer to Identifying the Software Version

**Note**: If you do not know the IP address of your printer, you may print a Configuration Report and the IP address of your printer will be listed on it. Refer to Appendix A: Printing a Configuration Report.

At the printer control panel, touch the **Home** button.

5. Access the printer **Embedded Web Server** (EWS) by opening a web browser and entering the IP address or hostname of the printer. If the printer is locked, a login screen appears.

**Note:** The default username for the administrator account is **admin**, and the default administrator password is the device serial number which can be found at the top of the Home page on the Embedded Web Server. The password is **NOT** case sensitive.

- 6. Scroll to the bottom of the printer Home page and select Configuration Report.
- 7. Select the <u>Software Versions</u> link.
- 8. Under Software Versions, note the Device Software. This is the current software version on your printer.
- 2. . If the software version number does not start with 119 or 120, then wrong version is being used.
- 3. To use the utility, ensure that your computer has Java 8 or later installed.
- 4. Ensure that the printer is configured and connected to the network.
- 5. Ensure that you have the IP address of the Xerox® VersaLink® Device and can connect to the IP address. To locate the IP address, refer to Appendix A: Printing a Configuration Report..
- 6. Ensure that HTTP is enabled on your Xerox® VersaLink® Device. For details, refer to the HTTP on the configuration page under **Connectivity > Protocols > HTTP** or System Administrator Guide for your device on www.xerox.com/office/support.

Note: The zip file contains the Software Upgrade Utility instructions, Embedded Web Server Software Upgrade Instructions, ckupgrade-xxxxxxxx.jar, dlm upgrade file, any associated Web apps to install, and the software manifest file. Do not modify the structure or format of the zip file.

#### Downloading the Package for Upgrade

To upgrade the device software starting with 119 or 120, use the following instructions.

- 1. To download software to your desktop, click **Accept.**
- 2. **Right-click** the downloaded XeroxVersaLink\_X415\_system-sw#120XXXXXXXXXXXXXX#.zip file, then extract all content to the desktop. A new folder is created on the desktop with the same name as the downloaded .zip file. *Do not rename, move, or unzip any additional files within this newly created directory. The tool requires the file structure as is.*

a. Caution: Do not run the utility from a USB Flash drive or a remote server.

#### Installing the Software

Note: If you wish to keep a backup of your printer configuration settings, refer to Appendix B: Clone Files.

- Go to the downloaded software zip file and extract all the contents to the desktop. A new folder is created on the desktop with the same name as the downloaded .zip file. Do not rename, move, or unzip any additional files within this newly created directory. The tool requires the file structure as is.
   Caution: Do not run the utility from a USB Flash drive or a remote server.
- 2. Within the newly created directory on the desktop, navigate to the upgrade utility tool. Double-click on the **ckupgrade-XXXXXXXXXXX.jar** file.
- 3. Recommend selecting Use System Proxy Setting.

**Note**: To **Manually** configure your Proxy settings see your system administrator for your correct system proxy settings.

| ConnectKey® Techr | ology Software Upgrad | ie Utility |                                  |                                                          |                |        | - |        | × |
|-------------------|-----------------------|------------|----------------------------------|----------------------------------------------------------|----------------|--------|---|--------|---|
| O Show All D      |                       | ~          | Model                            | Version                                                  |                | Status |   |        |   |
|                   |                       |            |                                  | Upgrade Utility I                                        | Preferences    |        |   |        |   |
|                   |                       |            | ConnectKey® Te<br>Version:070320 | chnology Software Up<br>200934<br>Arcess to the internet | ograde Utility |        |   |        |   |
|                   |                       |            | <ul> <li>No Proxy</li> </ul>     | Access to the internet                                   |                |        |   |        |   |
|                   |                       |            | 🔾 Use System P                   | roxy Settings                                            |                |        |   |        |   |
|                   |                       |            | Manual Proxy                     | Configuration                                            |                |        |   |        |   |
|                   |                       |            | Proxy server                     |                                                          |                |        |   |        |   |
|                   |                       |            | www.mc.xei                       | ox.com                                                   | : 8000         |        |   |        |   |
|                   |                       |            | Proxy ser                        | ver requires password                                    |                |        |   |        |   |
|                   |                       |            | Username                         | £                                                        |                |        |   |        |   |
|                   |                       |            | Password                         |                                                          |                |        |   |        |   |
|                   |                       | 5          |                                  |                                                          | Cancel         | 🖋 Save |   |        |   |
|                   | ~                     |            |                                  |                                                          |                |        |   | > Next |   |

4. The device now verifies your connection to Xerox® software upgrade locations.

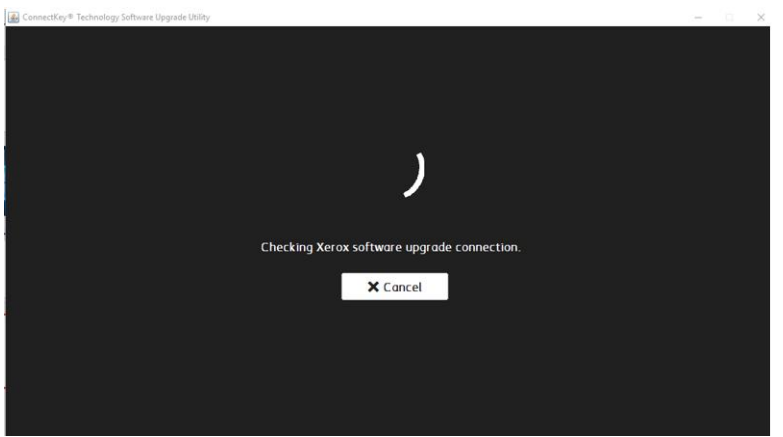

- 5. Enter each device that you want to upgrade.
  - a. Manual method

#### • Click Add Devices.

- Enter the printer **IP/Hostname**.
- Enter the Username and Password.
- If the device is configured for open access, select **Open Access**.

**Note**: The tool will not accept the default password. If the administrator password has never been changed from the default value, the password needs to be changed using the Embedded Web server prior to using the Software Upgrade Utility.

| ConnectKey* Technology Software Upgra | de Utility  |       |                           |                                                   | 8      | × |
|---------------------------------------|-------------|-------|---------------------------|---------------------------------------------------|--------|---|
| Show All Devices                      | ~           | Model | Version                   | Status                                            |        |   |
|                                       |             |       |                           |                                                   |        |   |
|                                       |             |       | _                         |                                                   |        |   |
|                                       |             |       | Add Device                |                                                   |        |   |
|                                       |             |       | 13.61.29.73               |                                                   |        |   |
|                                       |             |       | admin                     |                                                   |        |   |
|                                       |             |       |                           | 1 (A)                                             |        |   |
|                                       |             |       | Open Access               |                                                   |        |   |
|                                       |             |       | *Indicates required field |                                                   |        |   |
|                                       |             |       | Cancel • A                | dd                                                |        |   |
|                                       |             |       |                           |                                                   |        |   |
|                                       |             |       |                           |                                                   |        |   |
|                                       |             |       |                           |                                                   |        |   |
|                                       |             |       |                           |                                                   |        | _ |
| Add Devices 💙                         |             |       |                           |                                                   | > Next |   |
|                                       |             |       |                           |                                                   |        |   |
|                                       |             |       |                           |                                                   |        |   |
| Click <b>Add</b> .                    |             |       |                           |                                                   |        |   |
| ConnectKey® Technology Software Upgr  | ade Utility |       |                           |                                                   | - 0    |   |
| Show All Devices                      | ~           | Model | Version                   | Status                                            |        |   |
| 1 13.61.29.159                        |             |       |                           | <ul> <li>Successfully connected to dev</li> </ul> | ice.   |   |

b. Preconfigured CSV File method.

Add Devices 🗸 🗸

• On the Add Device screen, click **Import .csv file**. The following screen appears.

| Import      | .C5V     |
|-------------|----------|
| Choose .csv | Select   |
| Cance       | I Import |

- On the Import .csv screen, click **Select** then browse to locate the .csv file that contains the list of devices that you want to upgrade.
- Click Import.

Note: To add devices one at a time, repeat this procedure.

When all device details are entered, click **Next.** The utility displays a list of devices located, the device types, and their associated software versions. A green check indicates status.

**Note:** Any devices with errors show an error icon (**X**). To view the error status for a device, click on the row.

| Con | nectKey® Technology Software U | pgrade Utility |       |         |                 |             |                |                 |
|-----|--------------------------------|----------------|-------|---------|-----------------|-------------|----------------|-----------------|
| i   | Show All Devices               | ~              | Model | Version | Upgrade Version | Step 1: Add | Step 2: Verify | Step 3: Upgrade |
| 1   | 13 121 75 170                  |                |       |         |                 | 1           |                |                 |
|     |                                |                |       |         |                 |             |                |                 |
|     |                                |                |       |         |                 |             |                |                 |
|     |                                |                |       |         |                 |             |                |                 |
|     |                                |                |       |         |                 |             |                |                 |
|     |                                |                |       |         |                 |             |                |                 |
|     |                                |                |       |         |                 |             |                |                 |
|     |                                |                |       |         |                 |             |                |                 |
|     |                                |                |       |         |                 |             |                |                 |
|     |                                |                |       |         |                 |             |                |                 |
| dd  | Devices 🗸                      |                |       |         |                 |             |                | Next            |

c. Click Accept.

# <section-header><text><text><text><text><text><text><text>

6. To load a SPAR version of software, you must select [Manually Choose Files].

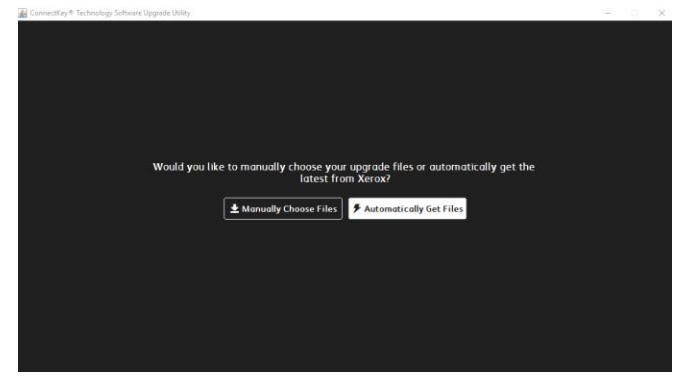

7. Click **Next**. Then Choose Upgrade Folder dialog appears. It will automatically be populated with the correct pathway of the folder where unzipped the upgrade XeroxVersaLink\_X415\_system-sw120XXXXXXXXXX.zip file that contains the XML and DLM files.

| Show All Devices  | ~ | Model         | Version                                               | Upgrade Version                                         | Step 1: Add | Step 2: Verify |               |
|-------------------|---|---------------|-------------------------------------------------------|---------------------------------------------------------|-------------|----------------|---------------|
| 1 100 100 100 100 |   | AitaLink_C804 |                                                       |                                                         | *           |                |               |
|                   |   | Sel           | Choose L<br>lect the folder cont<br>ose the directory | lpgrade Folder<br>aining all your upgrade file<br>Selec | s.          |                |               |
|                   |   | Ŀ             |                                                       | Cancel                                                  | y           |                |               |
| Add Devices 🗸     |   |               |                                                       |                                                         |             |                | <b>O</b> Next |

8. Click **Ok**.

**Note:** No files will be visible in the utility window. This will indicate that the tool is pointing to the correct directory.

The utility displays a list of devices where the green check mark indicates status.

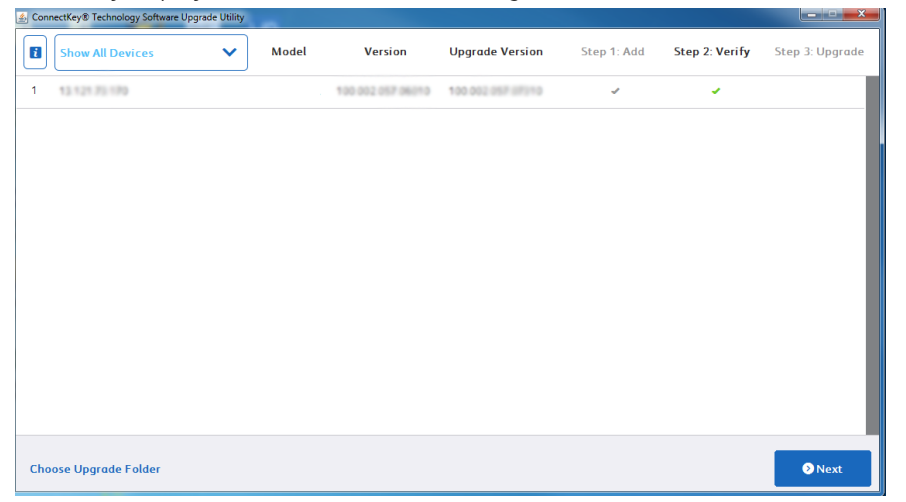

- 9. If the devices show a red X, then most likely the initial file structure of the downloaded zip file was changed. The full zip file may need to be downloaded again and the instructions repeated.
- 10. Click **Next.** The Additional Install Options window appears.

| Additional Install Ontions                  |  |
|---------------------------------------------|--|
| Huddona Instali Optons                      |  |
| Install Additional Apps                     |  |
| Demons & danks Descourd from Lineards Denot |  |
| Remove Admin / dosword from opgrade Report  |  |
| Limit install to Protect Bandwidth          |  |
|                                             |  |
| Cancel Continue                             |  |
|                                             |  |
|                                             |  |
|                                             |  |
|                                             |  |
|                                             |  |
|                                             |  |
|                                             |  |
|                                             |  |
|                                             |  |

Select from the three options as needed:

- a. **Install Additional Apps**: Apps that can be included with this specific software release. Apps are preinstalled on all Xerox® VersaLink® Devices.
- b. **Remove Admin Password from Upgrade Report:** This option hides the Admin Password so that it is not readable in the upgrade report.
- c. Limit Install to Protect Bandwidth: This option limits the number of devices that are being upgraded at one time to reduce network congestion.
- 11. Click **Continue.** All devices that the utility located and that have the appropriate upgrade files appear in the list with a green check. Any devices with errors show an error icon (**X**). To view the error status for a device, click on the row.
- 12. To start the upgrade process, click **Upgrade**. The upgrade files begin to upload to the devices. **Note:** To obtain the device status, click the device row.

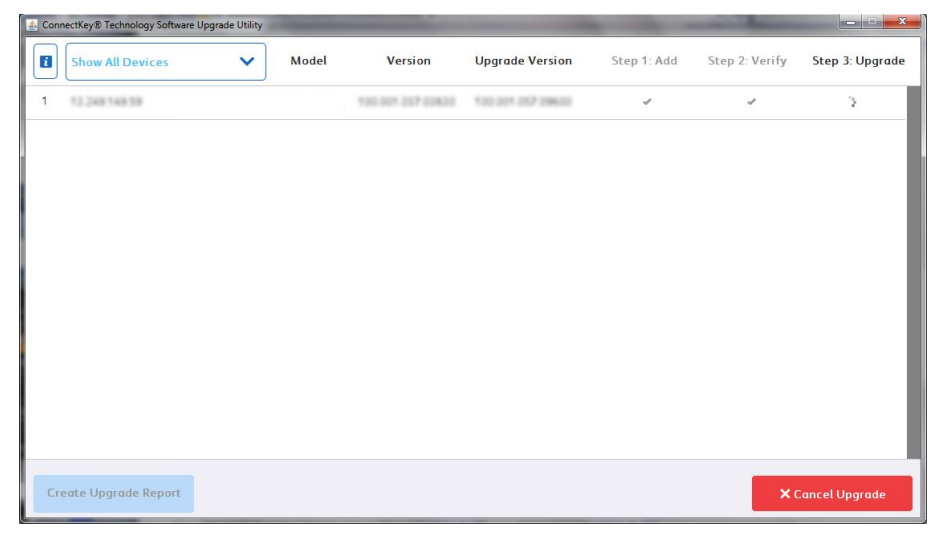

13. If your device requires additional files to start the upgrade process, please select Download Upgrade Files button.

| Select Which Folder With Your Upgrade Files |        |        |  |  |  |  |  |  |
|---------------------------------------------|--------|--------|--|--|--|--|--|--|
| SWUP Tool                                   |        | Select |  |  |  |  |  |  |
| Download Upgrade Files                      | Cancel | 🗸 Ok   |  |  |  |  |  |  |

14. Pop up will appear displaying links that will download the additional files required to start the upgrade process. Please be sure to select each link to download file required.

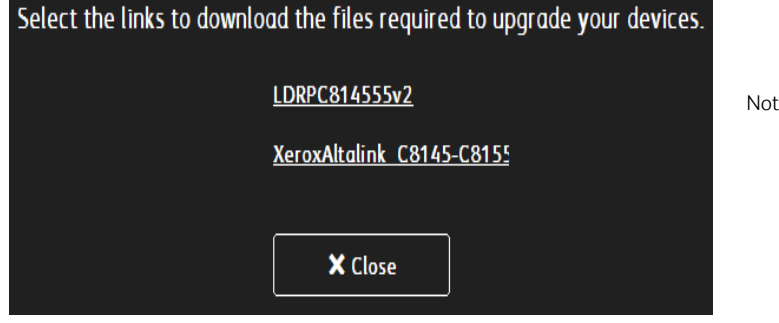

Note: example of additional files.

15. If the upgrade process initiates, at the control panel, the **Software installation in progress** screen appears.

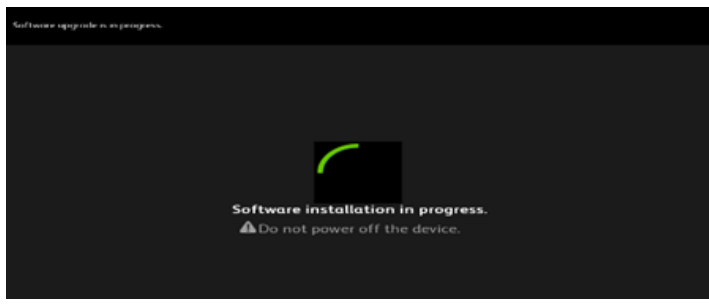

**Note:** Once the utility begins the installation process, it cannot be interrupted or canceled.

| Upgrade Info                                                                  |       |  |  |  |  |  |  |
|-------------------------------------------------------------------------------|-------|--|--|--|--|--|--|
|                                                                               |       |  |  |  |  |  |  |
| admin                                                                         |       |  |  |  |  |  |  |
| ****                                                                          |       |  |  |  |  |  |  |
| System Version:<br>Status:Upgrade in progress:Installing Software<br>Product: |       |  |  |  |  |  |  |
| 16 %                                                                          |       |  |  |  |  |  |  |
| Estimated Time Left: 1:Hours48:Minutes13:Seconds                              |       |  |  |  |  |  |  |
| Cancel Upgrade                                                                | Close |  |  |  |  |  |  |

The estimated time that appears is the maximum time required for the software upgrade to complete. Device software upgrade time can vary depending on the software version you are upgrading from and the device configuration. The current device software version, desired software version, and the approximate remaining time appear. When the upgrade completes, the upgrade status of all devices included appears.

| ConnectRay® Technology Software Upgrade Utility | 0.0.3 |
|-------------------------------------------------|-------|
|                                                 |       |
| 1 Devices Upgraded                              |       |
| 0 Devices Not Upgraded                          |       |
| Close Create Upgrade Report                     |       |
|                                                 |       |
|                                                 |       |

**Note:** If the software upgrade fails, please navigate to Appendix C: Failed Software Upgrade for further instructions

16. To save an upgrade report, click **Create Upgrade Report**, then browse to the location where you want to save the file.

**Note:** If you are upgrading multiple devices, it is recommended that you create upgrade reports to assist with future upgrades.

| 🛃 Save                               |             |
|--------------------------------------|-------------|
| Save in: Desktop                     |             |
|                                      |             |
| B                                    |             |
|                                      |             |
| <pre></pre>                          |             |
| File <u>Name:</u> upgrade_report.csv |             |
| Files of Type: All Files             | •           |
|                                      | Save Cancel |

17. When the process completes, the Verify screen appears. The green check marks indicate that the upgrade is complete. To finish, click **Exit**.

| Con | nectKey® Technology Software U | pgrade Utility | -     |                   |                   |             |                | incrision - Xa  |
|-----|--------------------------------|----------------|-------|-------------------|-------------------|-------------|----------------|-----------------|
| ٦   | Show All Devices               | ~              | Model | Version           | Upgrade Version   | Step 1: Add | Step 2: Verify | Step 3: Upgrade |
| 1   | 13 121 75 170                  |                |       | 100 002 007 08010 | 100.002.057.07210 | ~           | 2              | 1               |
|     |                                |                |       |                   |                   |             |                |                 |
|     |                                |                |       |                   |                   |             |                |                 |
|     |                                |                |       |                   |                   |             |                |                 |
|     |                                |                |       |                   |                   |             |                |                 |
|     |                                |                |       |                   |                   |             |                |                 |
|     |                                |                |       |                   |                   |             |                |                 |
|     |                                |                |       |                   |                   |             | _              |                 |
| Cr  | eate Upgrade Report            |                |       |                   |                   |             |                | 🖪 Exit          |

18. To confirm, click **Exit** again.

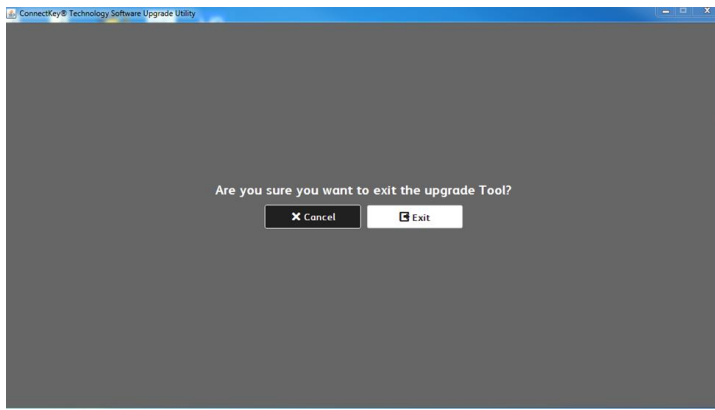

#### Notes:

- You can use the upgrade report that you saved to import any devices required to upgrade later.
- If the progress bar stops during the upgrade process, verify that the IP address of the device is still valid. If the IP address has changed or if an error has occurred, click the **X** button to exit the utility, then start the upgrade process again. If the problem persists, refer to the Embedded Web Server Software Upgrade instructions.

When the software upgrade is complete, the device restarts automatically and a Software Upgrade Report prints with a new Configuration Report.

#### Appendix A: Printing a Configuration Report

To view the IP address of your printer, print a Configuration Report. Ensure that you print and keep a copy of the Configuration Report for reference until after the firmware update has been completed.

- 1. At the printer control panel, touch the **Home** button.
- 2. Touch Device > Information Pages.
- 3. Touch **Configuration Report**, then touch **Print**.
- 4. On the printed configuration report, check the printer IP Address.

|                      | Information Pages | 5 |         | × |  |
|----------------------|-------------------|---|---------|---|--|
|                      |                   |   |         |   |  |
| Configuration Report |                   |   | 📴 Print |   |  |
| Billing Summary      |                   |   |         |   |  |

#### Appendix B: Clone Files

#### CREATING THE CLONE FILE (OPTIONAL)

- 1. At your computer, open a Web browser, then type the IP Address of your VersaLink® Device using the format http://A.B.C.D.
- 2. From the menu at the top of the screen, click **Properties.** If you receive a security warning, click the option to continue. If the printer is locked, a login screen appears.

**Note:** The default username for the administrator account is **admin**, and the default administrator password is the device serial number which can be found at the top of the Home page on the Embedded Web Server. The password is **NOT** case sensitive.

- 3. Type the login details for the system administrator. The Configuration Overview page appears.
- 4. In the left navigation pane, click **Fleet Orchestrator**.
- 5. To clone all features, click **Create/Install File.**

| xero                                                                                                    | X <sup>-</sup> Versa                                                                                                    | Link <sup>®</sup> C | 415 Colo | r Multifunction P                                                                        | rinter       |                       |                                                                                                    |                                               |         |  |  |  |  |                     |  |  |
|----------------------------------------------------------------------------------------------------|----------------------------------------------------------------------------------------------------|---------------------|----------|------------------------------------------------------------------------------------------|--------------|-----------------------|----------------------------------------------------------------------------------------------------|-----------------------------------------------|---------|--|--|--|--|---------------------|--|--|
| Home                                                                                                    | Jobs                                                                                                    | Print               | Scan     | Address Book                                                                             | Properties   | Support               |                                                                                                    |                                               | admin 🐣 |  |  |  |  |                     |  |  |
| Search                                                                                                    |                                                                                                    |                     |          | Fleet Orchestrator                                                                       |              |                       |                                                                                                    |                                               |         |  |  |  |  |                     |  |  |
| Security Beak<br>Feed Observer<br>Adaptive Learn<br>Configuration 0<br>Description<br>0 General Setup<br>- Connectivity<br>- Cogin / Permission<br>- Security<br>Configuration 1<br>Configuration 1 | Ares Oriented     Acaptic Learning     Configuration Desrive     Description     Configuration Report     Configuration Report     Configuration Report     Configuration     Apps     Security     Configuration Fixeholog |                     |          | AC<br>Auto<br>Configured<br>This device is auto configured using 1 file.<br>Activity Log |              |                       |                                                                                                    |                                               |         |  |  |  |  |                     |  |  |
|                                                                                                    |                                                                                                    |                     |          |                                                                                          |              |                       |                                                                                                    |                                               |         |  |  |  |  | Configuration Files |  |  |
|                                                                                                    |                                                                                                    |                     | Туре     |                                                                                          | F            | ile Name/Version      | Status                                                                                                    | Added By                                      | Details |  |  |  |  |                     |  |  |
|                                                                                                    |                                                                                                    |                     | Softw    | vare Upgrade                                                                             | 1            | 20.028.003.17220      | Software upgraded successfully.<br>Thursday, June 22 2023 07:23:54 EDT                                     | admin                                         | View    |  |  |  |  |                     |  |  |
|                                                                                                    |                                                                                                    |                     |          |                                                                                          |              |                       | Share Configuration Files                                                                                  |                                               |         |  |  |  |  |                     |  |  |
|                                                                                                    |                                                                                                    |                     |          |                                                                                          | File Sharing | allows connected devi | ces to receive configuration files in order to apply and maintain device setting<br>Configure File Sharing | js across multiple devices. <u>Learn more</u> |         |  |  |  |  |                     |  |  |

6. Select Create a file.

| Xerox <sup>-</sup> Vers                                                                                                    | aLink® C4 | 15 Color | Multifunction Pr | inter          |                           |                                                                                                    |                                 |                                                                               |
|----------------------------------------------------------------------------------------------------|-----------|----------|------------------|----------------|---------------------------|----------------------------------------------------------------------------------------------------|---------------------------------|-------------------------------------------------------------------------------|
| Home Jobs                                                                                                    | Print     | Scan     | Address Book     | Properties     | Support                   |                                                                                                    |                                 | admin 🖧                                                                       |
| Search                                                                                                    |           |          |                  |                |                           | Fleet Orchestrator                                                                                    |                                 | 🖙 Learn More                                                                  |
| Becard passboard<br>Heret Obsample<br>Heret Obsample<br>Configuration to<br>Configuration to<br>Configuration Report<br>- Consecting<br>- Consecting<br>- Cons | 19        |          |                  |                |                           | Activity Log                                                                                          |                                 |                                                                               |
|                                                                                                    |           |          |                  |                |                           | Configuration Files                                                                                   |                                 | Create / Install File                                                         |
|                                                                                                    |           | Type     |                  | Fi             | le Name/Version           | Status                                                                                                | Added B                         | Install a File                                                                |
|                                                                                                    |           | Softw    | are Upgrade      | 12             | 0.028.003.17220           | Software upgraded successfully.<br>Thursday, June 22 2023 07:23:54 EDT                                | admin                           | file.                                                                         |
|                                                                                                    |           |          |                  |                |                           | Share Configuration Files                                                                             |                                 | Create a File<br>Create a Clone or Add-On file of current<br>device settings. |
|                                                                                                    |           |          |                  | File Sharing a | llows connected devices t | o receive configuration files in order to apply and maintain device setting<br>Configure File Sharing | gs across multiple devices. Lea | m more                                                                        |

7. Scroll to bottom of the page, then select **Create**.

| a Prist Scan | Address Book B                                               | toperties Support                                                                                                    |                                                                                                    |                          |                |        |
|--------------|--------------------------------------------------------------|----------------------------------------------------------------------------------------------------|----------------------------------------------------------------------------------------------------|--------------------------|----------------|--------|
|              |                                                              |                                                                                                    |                                                                                                    | Create Configuratio      | i File         |        |
| •            | Chose File<br>The Construction<br>1-Treach A<br>Construction | anse settings on this device to everythe settings on a<br>fife applying and maintaining common settings acco<br><b>40 of Ref.</b><br>1.Touch apps from one to another without overwhile<br>fife sharing 1.Touch lites while preserving initializat | nather device.<br>In existing devices.<br>I existing apps.<br>device worksigs.                                                                                                    |                          |                |        |
|              |                                                              |                                                                                                    |                                                                                                    | Details                  |                |        |
| Field        | ane                                                          |                                                                                                    |                                                                                                    |                          |                | Coring |
| Downk        | load This File                                               |                                                                                                    |                                                                                                    |                          |                |        |
|              |                                                              |                                                                                                    |                                                                                                    | Configuration Set        | ngs            |        |
|              |                                                              |                                                                                                    |                                                                                                    | lident 21 grups selected | ilike terringe |        |
|              | Ann                                                          | Copy ( <u>Junalis</u> )     Print Gerlings ( <u>Gerlin</u> )     Source Fax ( <u>Gerlin</u> )     Sour To Destination ( <u>Gerlin</u> )     One Touch ( <u>Gerlin</u> )                                                                            | D Card Copy ( <u>Deals</u> )     Enail ( <u>Deals</u> )     Workfore Examing ( <u>Deals</u> )     Workfore Examing ( <u>Deals</u> )                                                                                  |                          |                |        |
|              | inner inner                                                  | Administration ( <u>statin_1</u> )     France Issuintion     Figure Assignment ( <u>statin_1</u> )     Instruction     Instruction     Top Sections ( <u>statin_1</u> )     FPS Sections to Admonist presents     ( <u>statin_1</u> )              | Security ( <u>Strate</u> )     Security ( <u>Strate</u> )     Security ( <u>Strate</u> )     Security ( <u>Strate</u> )     Security ( <u>Strate</u> )     Security ( <u>Strate</u> )     Security ( <u>Strate</u> ) |                          |                |        |
|              | 50g<br>Committing                                            | Connectivity Settings ( <u>Constr)</u>                                                                                                    |                                                                                                    |                          |                |        |
| Ac           | cons & Accounting                                            | Accounting ( <u>perals</u> )     Customer Lago     User Personalization ( <u>perals</u> )                                                                                                    | Authentication & Authorization Configuration (Sepails)  Service Address Book (Service)                                                                                                    |                          |                |        |
|              | nice specific settings as                                    | ch as the IP address are never included in clone files.                                                                                                    |                                                                                                    |                          |                |        |

Note: When the clone process completes, the following page appears.

| xer                     | XEROX VersaLink® C415 Color Multifunction Printer |       |        |              |            |                                  |         |  |  |
|-------------------------|---------------------------------------------------|-------|--------|--------------|------------|----------------------------------|---------|--|--|
| Home                    | Jobs                                              | Print | Scan   | Address Book | Properties | Support                          | admin 🕹 |  |  |
| Search                  |                                                   |       | Clone  | File         |            |                                  |         |  |  |
| Security I<br>Elect Oct | Deshboard                                         |       | Clonin | Instructions |            |                                  |         |  |  |
| Adaptive<br>Configure   | Learning<br>ation Overview                        |       |        |              |            | Clone file created successfully. |         |  |  |
| Configure               | ion<br>Ition Report                               |       |        |              |            | Click on link to download file.  |         |  |  |
| Connecti                | ivity                                             |       |        |              |            | Cloning dim                      |         |  |  |
| PLogin/ Pu              | ermissions/ Account                               | ting  |        |              |            |                                  |         |  |  |
| Security                | ation Watchdog                                    |       |        |              |            |                                  | Close   |  |  |
|                         |                                                   |       |        |              |            |                                  |         |  |  |

8. Click the **cloning.dlm** hyperlink, then save the .dlm file to your local hard drive.

#### **REAPPLYING THE CLONE FILE (OPTIONAL)**

**Note**: The VersaLink® Devices will automatically save and restore your settings under most circumstances. If you find that your settings were not retained, then use the following procedure to restore your settings from the clone file that you created in previous steps of these instructions.

- 1. At your computer, open a Web browser, then type the IP Address of your VersaLink® Device using the format http://A.B.C.D.
- 2. From the menu at the top of the page, click **Properties.** If you receive a security warning, click the option to continue. If the printer is locked, a login screen appears.

**Note:** The default username for the administrator account is admin, and the default administrator password is the device serial number which can be found at the top of the Home page on the Embedded Web Server.

- 3. Type the login details for the system administrator. The Configuration Overview page appears.
- 4. In the left navigation pane, click **Fleet Orchestrator.**
- 5. Select Install file.

| хего                                                                                                    | X <sup>®</sup> Vers                                                 | aLink® ( | C415 Colo | r Multifunction P | inter          |                            |                                                                                                    |                                    |                                                              | 1 |
|----------------------------------------------------------------------------------------------------|---------------------------------------------------------------------|----------|-----------|-------------------|----------------|----------------------------|----------------------------------------------------------------------------------------------------|------------------------------------|--------------------------------------------------------------|---|
| Home                                                                                                    | Jobs                                                                | Print    | Scan      | Address Book      | Properties     | Support                    |                                                                                                    |                                    | admin 🐣                                                      | 1 |
| Search                                                                                                    |                                                                     |          |           |                   |                |                            | Fleet Orchestrator                                                                                        |                                    | 🖙 Learn More                                                 | 1 |
| Security Basili<br>Rest Occlosery<br>Adaptive Lear<br>Configuration I<br>Description<br>Configuration I<br>General Seage<br>Configuration I<br>Security<br>Configuration I | ooand<br>ann<br>Overview<br>Report<br>silons/ Accountin<br>Watchdog | ng       |           |                   |                |                            | ACC<br>Auto<br>configured<br>This device is auto configured using 1 file.                                 |                                    |                                                              | 8 |
|                                                                                                    |                                                                     |          |           |                   |                |                            | Configuration Files                                                                                       | _                                  | 🕀 Create / Install File                                      |   |
|                                                                                                    |                                                                     |          | Туре      |                   | F              | ile Name/Version           | Status                                                                                                    | Adder B                            | Install a File                                               | e |
|                                                                                                    |                                                                     |          | Softw     | vare Upgrade      | 13             | 20.028.003.17220           | Software upgraded successfully.<br>Thursday, June 22 2023 07:23:54 EDT                                    | admin                              | file.                                                        | ł |
|                                                                                                    |                                                                     |          |           |                   |                |                            | Share Configuration Files                                                                                 |                                    | Create a Clone or Add-On file of current<br>device settings. | l |
|                                                                                                    |                                                                     |          |           |                   | File Sharing a | allows connected devices t | o receive configuration files in order to apply and maintain device settings ac<br>Configure File Sharing | ross multiple devices. <u>Lear</u> | nmore                                                        |   |

6. Select Clone file.

| xero                                                                                                    | X <sup>-</sup> Versa               | ıLink <sup>®</sup> C | 415 Cold    | r Multifun         | ction Printer                                                                                                    |                                                                                                    |                            |                                                                                      |
|----------------------------------------------------------------------------------------------------|------------------------------------|----------------------|-------------|--------------------|----------------------------------------------------------------------------------------------------|----------------------------------------------------------------------------------------------------|----------------------------|--------------------------------------------------------------------------------------|
| Home                                                                                                    | Jobs                               | Print                | Scan        | Address            | Book Properties                                                                                                    | Support                                                                                                    |                            | admin &                                                                              |
| Search                                                                                                    |                                    |                      |             |                    |                                                                                                    |                                                                                                    | Install Configuration File |                                                                                      |
| Secrety Dante<br>Pere Donkers<br>Endported Learn<br>Configuration<br>Description<br>Configuration<br>Configuration<br>Configuration<br>Configuration<br>Configuration<br>Configuration<br>Configuration<br>N | and<br>mp<br>ing lanview<br>keptit | ,                    | 0<br>0<br>0 | <b>°</b><br>≁<br>₽ | Software Upgrade File<br>Manually update file<br>Great for obtaining<br>Automatic Software Upg<br>Schedule software Upg<br>Close File<br>Overnite existing<br>Great for applying<br>Conset for applying<br>Conset for applying<br>Const for applying<br>Const for applying | the software of bio device,<br>graves enhancements, capabilities, and to address security concerns.<br>graves<br>graves<br>the sequence from a specified retwork directory (PTP),<br>graves bearing of utilizers appreciae a regular basis.<br>Joint antianing concerns the sequence and the security<br>device settings, from sociative devices.<br>In an antidary devices without converting excitain graves.<br>1-Succh Birs while preserving individual device vertrings. |                            |                                                                                      |
|                                                                                                    |                                    |                      |             |                    |                                                                                                    |                                                                                                    | Details                    |                                                                                      |
|                                                                                                    |                                    |                      | Last        | Attempt            |                                                                                                    |                                                                                                    |                            | Clone DLM                                                                            |
|                                                                                                    |                                    |                      | Last        | Attempt Stat       | us                                                                                                    |                                                                                                    |                            |                                                                                      |
|                                                                                                    |                                    |                      | Insta       | ilation Policy     |                                                                                                    |                                                                                                    |                            | Allowed (Only encrypted clone files can be installed); Print Submission: Not Allowed |
|                                                                                                    |                                    |                      |             |                    |                                                                                                    |                                                                                                    | Additional Options         |                                                                                      |
|                                                                                                    |                                    |                      | File1       | lo install         |                                                                                                    |                                                                                                    |                            | Choose File No file chosen                                                           |
|                                                                                                    |                                    |                      |             |                    |                                                                                                    |                                                                                                    |                            | Close Instell                                                                        |

7. Select **Choose file**, then select the previously saved file from your hard drive.

| Xerox VersaLink <sup>®</sup> C4                                                                                                    | 15 Colo     | r Multifunctio | n Printer                                                                                                    |                                                                                                    |                                                        |
|----------------------------------------------------------------------------------------------------|-------------|----------------|----------------------------------------------------------------------------------------------------|----------------------------------------------------------------------------------------------------|--------------------------------------------------------|
| Home Jobs Print                                                                                                    | Scan        | Address Boo    | ok Properties                                                                                                    | Support                                                                                                    | admin 🕹                                                |
| Search                                                                                                    |             |                |                                                                                                    | Install Configuration File                                                                                                    |                                                        |
| Tench Server's<br>Head Decempon<br>Head Decempon<br>Endpotent Server<br>Software<br>Server<br>Server<br>Serv | 0<br>0<br>0 |                | offware Upgrade File<br>Manually update di<br>Great for obtaining<br>utomatic Software Upj<br>Schedule software Upj<br>Schedule software Upj<br>Schedule software Upj<br>Great for applying<br>d-On File<br>Add 1-Touch apps<br>Great for taking | subhase of Bio device. driver enhancements, capubilites, and to address security concerns.  ask  be enhancements, capubilites, and to address security concerns.  ask  be enhanced on a supclified enhance.  be enhanced on an english basis.  be enhanced on an english basis.  be enhanced on enhanced on e |                                                        |
|                                                                                                    |             |                |                                                                                                    |                                                                                                    |                                                        |
|                                                                                                    |             |                |                                                                                                    | Details                                                                                                    |                                                        |
|                                                                                                    | Last /      | Attempt        |                                                                                                    |                                                                                                    | Clone DLM                                              |
|                                                                                                    | Last /      | Attempt Status |                                                                                                    |                                                                                                    |                                                        |
|                                                                                                    | Instal      | lation Policy  |                                                                                                    | Allowed. (Only encrypted clone                                                                                                    | files can be installed): Print Submission: Not Allowed |
|                                                                                                    |             |                |                                                                                                    | Additional Options                                                                                                    |                                                        |
|                                                                                                    | File T      | o Install      |                                                                                                    |                                                                                                    | Choose File No file chosen                             |
|                                                                                                    |             |                |                                                                                                    |                                                                                                    | Close                                                  |

- 8. Select Install.
- 9. Click **OK**.

|     | says                                     |                         |
|-----|------------------------------------------|-------------------------|
| Att | he end of this operation the device will | reboot automatically.   |
| Rer | note connections will be unavailable for | a short period of time. |
| Are | you sure you want to continue?           |                         |
|     |                                          |                         |
|     |                                          | OK Cancel               |
|     |                                          |                         |

**Note:** The Embedded Web Server is unavailable during clone file installation. When the cloning process completes, the device restarts automatically.

| <b>Cloning Installation</b>               |                                                                                                    |  |
|-------------------------------------------|----------------------------------------------------------------------------------------------------|--|
| Note: The machine may need to reboot or r | rset for the changes to take effect.                                                                                                    |  |
|                                           | Please wait                                                                                                    |  |
|                                           | Help<br>B2017-2019 Xerss Coposition. All Rights Reserved.<br>Xeros Coposition the Wheel States and/or other countries.<br>Intel 1 Stat May |  |

10. To verify that the clone file installed, refresh the browser.

| XEFOX: VersaLink® C415 Color Multifunction Printer                                                                                                    |                                                                                                    |            |                   |                                                                                   |          |                         |  |  |  |
|----------------------------------------------------------------------------------------------------|----------------------------------------------------------------------------------------------------|------------|-------------------|-----------------------------------------------------------------------------------|----------|-------------------------|--|--|--|
| Home Jobs Print                                                                                                    | Scan Address Book                                                                                                    | Properties | Support           |                                                                                   |          | admin 🐣                 |  |  |  |
| Search                                                                                                    |                                                                                                    |            |                   | Fleet Orchestrator                                                                |          | 🖙 Learn More            |  |  |  |
| Sandy Strated<br>Hardshift and Arrist<br>Entrypolaries are<br>Configuration from<br>Configuration<br>- Generation<br>- Generation<br>- Mark<br>- Mark<br>- Sandy<br>Configuration functions<br>- Mark<br>- Mark<br>- Mar |                                                                                                    |            |                   | Activity Log<br>Configured Log 2<br>This device is auto configured using 2 files. |          |                         |  |  |  |
|                                                                                                    |                                                                                                    |            |                   | Configuration Files                                                               |          | 🕀 Create / Install File |  |  |  |
|                                                                                                    | Туре                                                                                                    |            | File Name/Version | Status                                                                            | Added By | Details                 |  |  |  |
|                                                                                                    | Software Upgrade                                                                                                    |            | 120.028.003.17220 | Software upgraded successfully.<br>Thursday, June 22 2023 07:23:54 EDT            | admin    | View                    |  |  |  |
|                                                                                                    | Clone                                                                                                    |            | Cloning (2).dlm   | Installed<br>Friday, June 30 2023 15:27:00 EDT                                    | admin    | View                    |  |  |  |
|                                                                                                    | Share Centiguration Files                                                                                                    |            |                   |                                                                                   |          |                         |  |  |  |
|                                                                                                    | File Sharing allows connected devices to receive configuration files in order to apply and maintain device settings across multiple devices. Learn moze Configure File Sharing |            |                   |                                                                                   |          |                         |  |  |  |

#### Appendix C: Failed Software Upgrade

This section details the process to follow if the software upgrade fails. If any of the following Printed Error Reports are generated, proceed to the following instructions.

- Printed Error Report that shows Launch Release Missing
- Printed Error Report that shows Launch Release Corrupted
- Printed Error Report that shows Launch Release Version Mismatch
- 1. Load the Launch DLM Recovery Patch (LDRP) on the device. Because the recovery patch is speed specific, use the following tables to determine which patch to load.

If starting software starts with 119 or 120, then:

| Xerox® Device                                      | Recovery Patch | Link           |
|----------------------------------------------------|----------------|----------------|
| Xerox® VersaLink® C415 Color Multifunction Printer | LDRPC415v1.dlm | LDRPC415v1.zip |
| Xerox® VersaLink® B415 Multifunction Printer       | LDRPB415v1.dlm | LDRPB415v1.zip |

- 2. Follow the appropriate link in the table. To download the .zip file to the desktop, click Accept.
- 3. Double-click the downloaded file, then unzip the contents to the desktop.
- 4. Load the identified patch using the Embedded Web Server.
  - a. At your computer, open a Web browser, then type the IP Address of your VersaLink® Device using the format http://A.B.C.D.
  - b. From the menu at the top of the page, click **Properties**. If you receive a security warning, click to continue. If the printer is locked, a login screen appears.

**Note:** The default username for the administrator account is admin, and the default administrator password is the device serial number which can be found at the top of the Home page on the Embedded Web Server.

- c. Type the login details for the system administrator. The Configuration Overview page appears.
- d. From the left navigation pane, click Fleet Orchestrator.
  - Click **Browse**, then locate the LDRPx415v1.dlm file that was unzipped to the desktop.
  - Select the located file, then click **Open**.

• Click Install Software. A file submission message appears. Click OK.

**Note:** While the file is transferring, do not navigate from the transfer page until the file submission completes.

- 5. After the installation completes, restart the device.
- 6. Try Software Upgrade again.

If during the upgrade, the Embedded Web Server screen provides an error notification that states that the software file is invalid, check the following:

- 1. Print a Configuration Report and check the Device Software Version. Verify that the software version begins with 119 or 120.
- 2. Ensure that the correct .zip file was downloaded from Xerox.com. Verify that the correct device and speed configuration was selected.

If the failed upgrade attempt was done remotely without access to the device, one can view the error using the Embedded Web Server.

- 1. At your computer, open a Web browser, then type the IP Address of your VersaLink® Device using the format http://A.B.C.D.
- 2. From the menu at the top of the page, click **Properties**. If you receive a security warning, click to continue. If the printer is locked, a login screen appears.

**Note:** The default username for the administrator account is admin, and the default administrator password is the device serial number which can be found at the top of the Home page on the Embedded Web Server.

- 3. Type the login details for the system administrator. The Fleet Orchestrator page appears.
- 4. Click on view. This should detail what the upgrade issue is. In the case shown below the Launch DLM Recovery Patch (LDRP) needed to be loaded first.

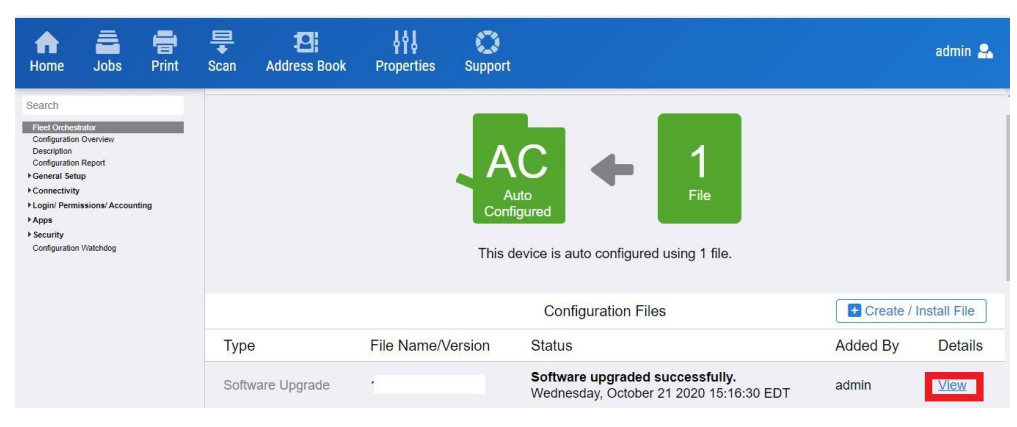

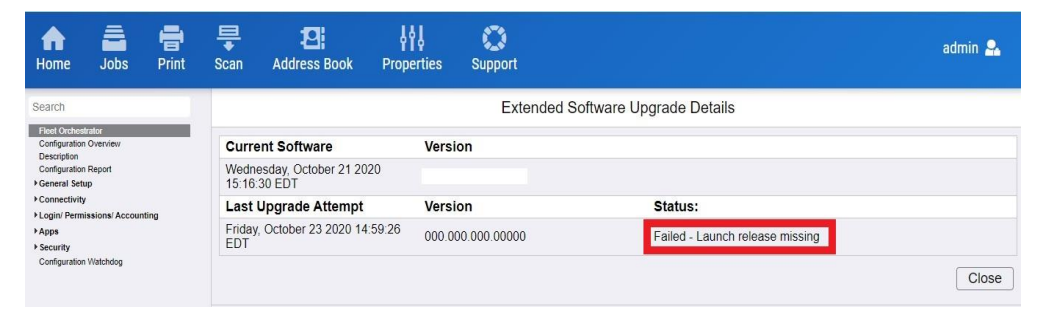